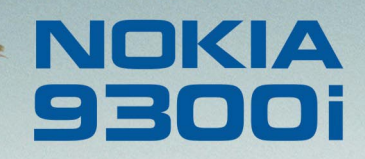

9243051 Edizione 1 IT

Nokia e Nokia Connecting People sono marchi registrati di Nokia Corporation

## Manuale d'uso di Adobe Reader

#### Selezionare Adobe Reader.

Adobe Reader per Symbian OS consente di visualizzare file in formato Adobe PDF utilizzando il Nokia 9300i.

### Download di file PDF

È possibile scaricare nel dispositivo file PDF utilizzando una connessione Bluetooth, a infrarossi ed e-mail oppure scaricando i file PDF direttamente dal computer o da Internet.

### Avvio di Adobe Reader

- 1 Accedere alla cartella in cui è stato installato Adobe Reader, ad esempio, *Desk*.
- 2 Utilizzando i tasti freccia, selezionare Adobe Reader.
- 3 Premere Apri.

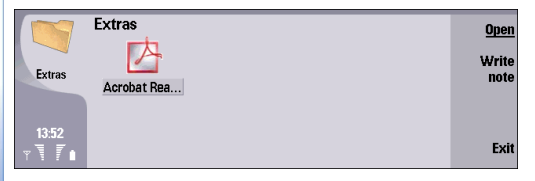

Per avviare Adobe Reader è inoltre possibile aprire un file PDF file da *Office* $\rightarrow$  *File manager.* 

#### Apertura e chiusura di un file PDF

È possibile aprire un file PDF in Adobe Reader accedendo a *Office* oppure dal browser*Web*.

Per aprire un file PDF in Adobe Reader:

1 Premere Menu, quindi selezionare File→ Apri o Apri file recente.

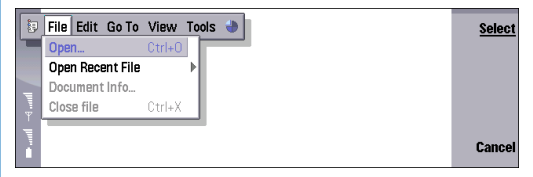

2 Per visualizzare i soli file PDF, premere Mostra file PDF oppure premere Mostra tutti i file. per visualizzare qualsiasi tipo di file.

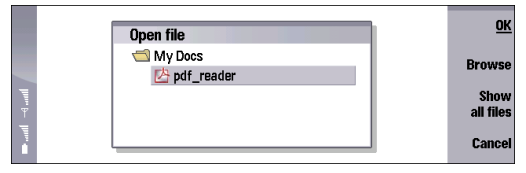

3 Selezionare un file PDF. Se il file non si trova nella cartella corrente, premere Sfoglia. Per visualizzare le sottocartelle, premere Espandi; per nasconderle,

premere **Comprimi**. Selezionare una cartella, quindi premere due volte **OK**.

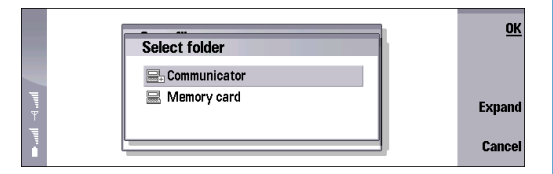

4 Se il file PDF è protetto da password, verrà richiesto di immettere la password. Se il file PDF contiene colori o caratteri non supportati, verrà visualizzato un messaggio.

Per aprire un file PDF da Office, selezionare *File Manager*, scorrere fino al file PDF, quindi premere **Apri**.

| ■tt ⊣dtttl | File storage | Communicator \MyDocs               |                      | <u>Open</u> |
|------------|--------------|------------------------------------|----------------------|-------------|
|            | Communicator | pda_wallpap<br>gg pda_wallpap      | 24/02/04<br>24/02/04 | Move        |
|            | My Docs      | all pda_wallpap<br>all pda_wallpap | 24/02/04<br>24/02/04 | Delete      |
|            | 📑 My files   | Character pdf_reader.pdf           | 02/07/04<br>29/06/04 | Delete      |
|            |              | BED ScrnExporter                   | 11/06/04             | Exit        |

Per aprire un file PDF dal browser Web:

 Stabilire la connessione a Internet. Per ulteriori informazioni sull'accesso a Internet e la navigazione, consultare il manuale d'uso separato del Nokia 9300i.

- 2 Una volta individuato il file PDF che si desidera aprire, posizionare il puntatore sul collegamento al file PDF, quindi premere il tasto di scorrimento.
- 3 Non appena il browser avvia il download del file, premere Salva.

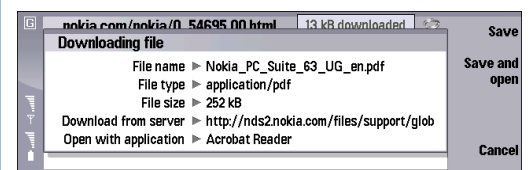

4 Scorrere fino alla posizione in cui si desidera salvare il file e premere OK.

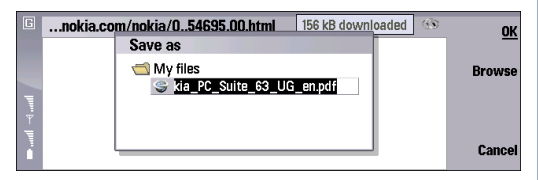

5 Una volta salvato il file, premere Chiudi. È possibile aprire il file da *File manager* o da Adobe Reader.

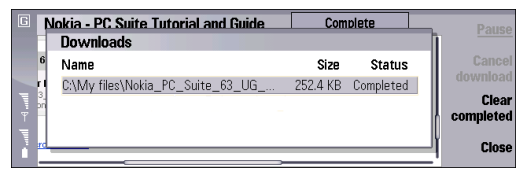

Suggerimento: per aprire il file pdf in modo automatico dopo il relativo salvataggio, premere Salva e apri invece di Salva.

Per chiudere il file, premere **Menu**, selezionare *File*→ *Chiudi file*.

Per chiudere sia il file sia Adobe Reader, premere Esci o Ctrl+E.

|                         | Pages    |
|-------------------------|----------|
|                         | Navigate |
| Adobe Reader user guide | View     |
|                         | Exit     |

#### Regolazione della vista

È possibile modificare la vista del file PDF in modo da facilitarne la lettura. Premere **Menu**, quindi selezionare *Visualizza* e:

- Fattore di zoom o Valore di zoom: consentono di aumentare o ridurre il livello di ingrandimento in base a un valore percentuale relativo alle dimensioni originali del file.
- Zoom avanti o Zoom indietro: consentono di ingrandire o ridurre la vista.
- Schermo intero consente di visualizzare la pagina a schermo intero. Per visualizzare gli indicatori e i comandi ai lati della finestra del documento, ripetere l'operazione.

- Adatta alla finestra: consente di adattare la visualizzazione dell'intera pagina ai limiti della finestra.
- Adatta larghezza: consente di ridimensionare il file in modo da adattarlo alla larghezza della finestra.
- *Ridisponi*: consente di applicare al testo un ritorno a capo automatico eliminando lo scorrimento orizzontale. Questa opzione è disponibile per i soli file PDF con tag. Questo tipo di file viene creato utilizzando Adobe PageMaker 7.0, Adobe InDesign 2.0, Adobe FrameMaker 7.0, Acrobat 5.0 o mediante un'applicazione Windows Microsoft Office 2000 con Acrobat 5.0.
- Vista precedente o Vista seguente: consentono di accedere alla finestra successiva o precedente nella cronologia delle finestre.
- *Mostra titolo*: consente di visualizzare nella parte superiore della finestra il nome del file PDF.

# Come spostarsi all'interno di file PDF

In Adobe Reader sono disponibili diverse funzioni per scorrere un file PDF o visualizzare velocemente una pagina specifica.

#### Come scorrere un file PDF

Per scorrere un file, è possibile utilizzare tasti, loro combinazioni o il puntatore.

Per scorrere una pagina in modo continuo, premere i tasti freccia.

Per avanzare di una schermata alla volta, premere la barra spaziatrice.

Per scorrere con il puntatore:

- 1 Premere Menu, selezionare *Visualizza→ Puntatore*.
- **2** Per scorrere da una schermata del file PDF a quella successiva o precedente, fare clic sopra o sotto l'indicatore della barra di scorrimento.
- **3** Per trascinare la barra di scorrimento all'interno nel file, selezionare l'indicatore con il puntatore tenendo premuta la freccia verso il basso o verso l'alto.

#### Visualizzazione di una pagina specifica

È possibile visualizzare la prima o l'ultima pagina di una pagina specifica di un file PDF.

Per accedere ad una pagina specifica:

1 Premere **Menu**, selezionare *Vai a*→ *Pagine*.

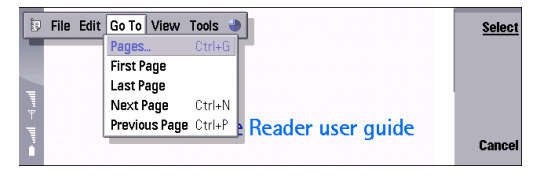

2 Nella finestra di dialogo *Pagine*, selezionare *Vai a*, quindi immettere il numero di pagina oppure selezionare *Prima pagina* o *Ultima pagina*.

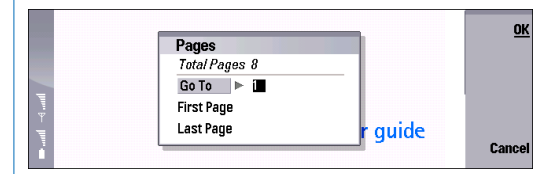

#### 3 Premere OK.

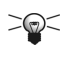

**Suggerimento:** per aprire rapidamente la finestra di dialogo *Pagine*, premere **Pagine**.

#### Preferiti

Mediante i segnalibri è possibile visualizzare un indice degli argomenti suddiviso in capitoli, sezioni e negli altri elementi che formano il file. Se in un file PDF sono presenti segnalibri, è possibile utilizzarli nella vista *Esplora* per visualizzare rapidamente le pagine che li contengono.

Per visualizzare i segnalibri di un file PDF, premere Esplora.

Uso dei segnalibri

 Scorrere fino al segnalibro e selezionarlo. Il segnalibro selezionato viene sottolineato. Se all'interno di un segnalibro principale ne sono presenti altri secondari, accanto all'icona del segnalibro viene visualizzato un più.

- Suggerimento: Per visualizzare il nome completo del segnalibro quando ne è visualizzata solo una parte, premere Ctrl + i tasti freccia.
- 2 Per espandere i segnalibri, selezionare quello principale, quindi premere Espandi. Per comprimere i segnalibri, selezionare quello principale, quindi premere Comprimi.
- **3** Per visualizzare la pagina contenente il segnalibro, premere **OK** o **Invio**.
- 4 Per uscire dalla vista Esplora, premere Chiudi..

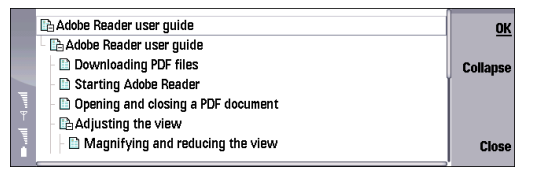

#### Ricerca di testo

È possibile utilizzare il comando *Trova* per ricercare una parola completa, una sua parte, o ancora più parole o caratteri presenti in un file PDF. La parola rilevata viene evidenziata.

Per eseguire la ricerca di testo:

1 Premere Menu, selezionare Modifica→ Trova.

2 Immettere il testo da ricercare. Per immettere caratteri speciali, premere Chr. Selezionare il carattere, quindi premere Inserisci.

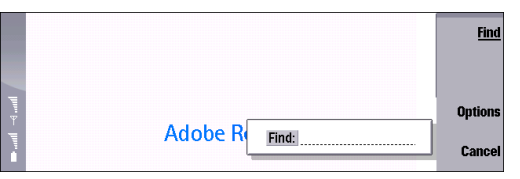

- **3** Per impostare opzioni di ricerca aggiuntive, premere Opzioni.
  - Maiuscole / minuscole consente di rilevare unicamente le parole immesse nella finestra di dialogo Trova rispettando l'uso di maiuscole e minuscole.
  - *Trova a ritroso* consente di eseguire la ricerca all'indietro a partire dalla fine del documento.
  - Corrispondenza esatta consente di trovare il testo esattamente corrispondente a quello immesso. Ad esempio, eseguendo la ricerca di "per", non verrà restituita la parola "persona". Questa opzione non tiene conto dell'uso di maiuscole o minuscole.

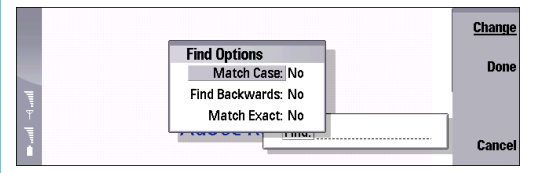

- 4 Per avviare la ricerca, premere Trova.
- 5 Per ricercare nuovamente lo stesso testo, premere Trova successivo.

#### Selezione e copia di testo

Per selezionare e copiare una parte di contenuto di un file PDF, trascinare il puntatore sull'area desiderata oppure utilizzare le combinazioni di tasti per selezionare tutto il file.

Per selezionare e copiare un'area di testo:

 Visualizzare il puntatore. Per visualizzare o nascondere il puntatore, premere Menu, selezionare Visualizza→ Puntatore oppure premere Ctrl+Q.

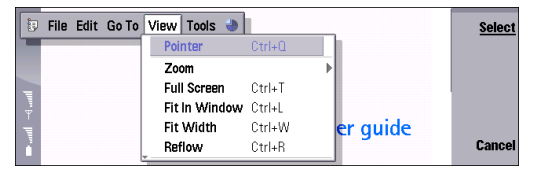

- **2** Posizionare il puntatore all'inizio o alla fine del testo che si desidera copiare.
- 3 Premere la barra spaziatrice.
- **4** Utilizzare il puntatore per selezionare il testo che si desidera copiare.
- 5 Premere la barra spaziatrice.
- 6 Per copiare il testo selezionato, premere Menu, selezionare *Modifica*→ *Copia* oppure premere Ctrl+C.

7 Aprire l'applicazione desiderata, quindi incollare il contenuto.

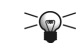

 Suggerimento: se non è possibile visualizzare il puntatore, utilizzare i tasti freccia per spostarlo all'interno della finestra.

Per selezionare il testo di una pagina, premere **Menu**, selezionare *Modifica*→ *Seleziona tutto* oppure premere **Ctrl+A**.

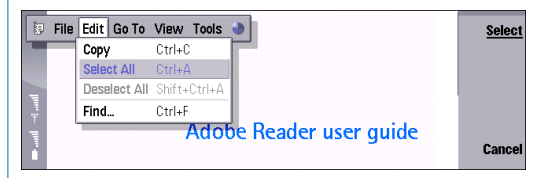

Per deselezionare il testo, premere **Menu**, selezionare *Modifica*→ *Deseleziona tutto* oppure premere **Maiusc+Ctrl+A**.

#### Apertura e chiusura di commenti

I file PDF contengono diversi tipi di annotazioni, quali commenti, simboli grafici e testo aggiunto. È possibile visualizzare tali annotazioni utilizzando il puntatore.

Per aprire un'annotazione:

1 Premere **Menu**, quindi selezionare *Visualizza*→ *Puntatore*. 2 Spostare il puntatore in corrispondenza del commento, quindi premere il tasto di scorrimento. Per chiudere il commento, premere nuovamente Chiudi.

#### Visualizzazione delle informazioni sull'applicazione o sul file

Le informazioni sul file contengono dati quali l'autore, la modalità di creazione, le date della creazione e delle modifiche, il numero di pagine e la presenza di tag nel file. È inoltre possibile visualizzare le informazioni relative alla versione di Adobe Reader correntemente installata.

Per visualizzare le informazioni sul file, premere **Menu**, selezionare *File Info documento*.

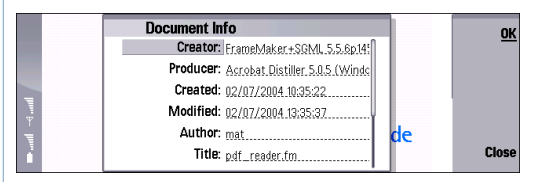

Per visualizzare le informazioni su Adobe Reader, premere **Menu**, selezionare *Strumenti→ Info su Adobe Reader*.

# Impostazione delle preferenze per l'applicazione

È possibile impostare alcune preferenze per un migliore utilizzo di Adobe Reader.

Per impostare le preferenze:

- 1 Premere Menu, selezionare *Strumenti*→ *Preferenze*.
- 2 Selezionare una delle seguenti opzioni:
  - *Chiudi altre applicazioni in avvio*: selezionare *Si* per liberare spazio nella memoria impostando la chiusura di tutte le applicazioni all'avvio di Adobe Reader.
  - Ricorda vista in chiusura: selezionando Si l'ultima pagina visualizzata al momento della chiusura dell'applicazione rimane memorizzata, così come rimangono memorizzate le impostazioni relative al livello di zoom, la posizione e le modalità ritorno a capo automatico e schermo pieno. All'apertura successiva dell'applicazione, viene visualizzata questa vista del file.
  - *Ridisponi in apertura*: selezionare *Si* per ridisporre il file una volta aperto. Questa funzione vale unicamente per i file PDF con tag.
  - *Mostra titolo in apertura*: selezionando *Si* all'apertura del documento ne viene visualizzato il titolo.
  - Zoom predefinito: consente di impostare il livello di zoom utilizzato per visualizzare i file. L'opzione non ha la priorità sui livelli di zoom definiti nelle opzioni di apertura del PDF.

- Apri sempre a tutto schermo: selezionare Si per aprire il file PDF in modo che riempia lo schermo intero senza che vengano visualizzati gli indicatori di sinistra e i pulsanti di comando di destra.
- 3 Premere Chiudi.

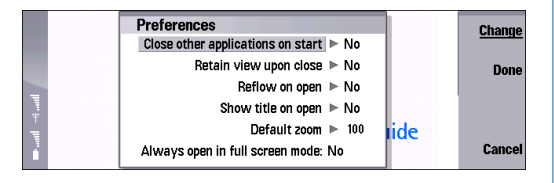

Nokia e Nokia Connecting People sono marchi registrati di Nokia Corporation. Altri nomi di prodotti e società citati nel presente documento possono essere marchi o marchi registrati dei rispettivi proprietari.